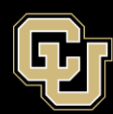

### ENVIRONMENTAL HEALTH & SAFETY | RADIATION SAFETY

## Ordering RAM in CU Marketplace

Approved by: Date:

All radioactive material purchases must be pre-approved by Radiation Safety. Purchasing RAM without approval is a violation of the university radioactive materials license, and could result in suspension of RAM use in the violating lab.

The license requires that all RAM purchases be delivered to the EHS Support Facility for processing. If a delivery is made to the lab, the package must be secured from unauthorized access, and EHS staff must be alerted. The package will be picked up by EHS, processed at the Support Facility, and returned to the lab.

An order for RAM in CU Marketplace must not be combined in the same shopping cart with any other purchases. The shipping address must be edited to direct all RAM purchases to the EHS Support Facility, with the pre-approved requisition number -- supplied by Radiation Safety -- and the PI name included on the "FLR/RM/STE" line. See the following pages for a step-by-step guide.

The shipping address for the EHS Support Facility is:

Environmental Health and Safety [Enter requisition number and PI name here] 13178 E. 19<sup>th</sup> Ave. Aurora, CO 80045

Contact Radiation Safety at 303-724-0109 or 303-724-0128 with any questions.

# To create a "Ship To" address for the EHS Support Facility:

| Mtps://solutions.sciquest.com/apps/Router/Home?tmstmp=1395940167371                                                                                                    |                                        |                                                                                                    |                                              | 6                                          |                                                   | × 0 - 0<br>☆ ↑ × 5 0 - 0                    |
|----------------------------------------------------------------------------------------------------|----------------------------------------|----------------------------------------------------------------------------------------------------|----------------------------------------------|--------------------------------------------|---------------------------------------------------|---------------------------------------------|
| <ul> <li>M@rketplace</li> <li>Shop &gt; Shopping &gt; Deshboard &gt; Shopping Home &gt; Home/Shop</li> <li>Shop Everything</li> <li>Go to: advanced search   fa</li> </ul>                      |                                        | Select name,<br>then "View My Profile"<br>orites forms   non-catalog form   quick order Browse: suppliers   categories   contracts<br>My Recently Completed Requisitions ■ 0.00 USD Q<br>Jeremy Byble<br>View My Profile<br>Set My Home Page<br>Logout<br>My Recently Completed Requisitions |                                              |                                            |                                                   |                                             |
| Welcome to the CU Marketplace, our online shopping, purchasing<br>and payment portal!           For assistance, please contact FinProHelp@cu.edu / (303) 837-2161<br>or use the FinProHelp Chat | STAPLES<br>Office Supplies             | Computer Equipment                                                                                                    | Preherred Scientific Supplier                | Agiten Technologies<br>Scientific Supplies | Recently Completed Purchase Order:                | s 3<br>BH<br>Photo, Video, & Audio Supplies |
| Access the CU Marketplace <u>Training Guides</u>                                                                                                    | Scientific Supplies                    | BIO-RAD<br>Scientific Supplies                                                                                                    | IT Products                                  | Contech<br>TakaRa<br>Scientific Supplies   | Furniture                                         | Books and Subscriptions                     |
|                                                                                                    | Electronic Supplies                    | eBioscience<br>Scientific Supplies                                                                                                    | Scientific Supplies                          | GravConnection<br>Secondary<br>IT Products | GRAINGER<br>MRO & Hardware Supplies               | SHinnerSchutze<br>Dental Supplies           |
|                                                                                                    | Scientific Supplies                    | KONKA MIRIKUA.<br>Copier Rentals                                                                                                    | Life Science Products<br>Scientific Supplies | Scientific Supplies                        | LIGHTLABS<br>Scientific Supplies                  | Medical Supplies                            |
|                                                                                                    | BioLabs<br>Scientific Supplies         | Perkinging                                                                                                    | Sample & Assay Technologies                  | Scientific Supplies                        | Santa Cruz<br>Hotechnology<br>Scientific Supplies | Scientific Supplies                         |
|                                                                                                    | Scientific Supplies                    | Scientific Supplies                                                                                                    | <b>xerox ()</b><br>Copier Rentals            |                                            |                                                   |                                             |
|                                                                                                    | CU Forms                               | U Forms                                                                                                    |                                              |                                            |                                                   |                                             |
|                                                                                                    | Non- Catalog Form                      | Standing Purchase Order Form                                                                                                    | Payment Voucher Form                         | Sole Source Justification Form             | After the Fact                                    | Standing Purchase Order - Sole<br>Sour      |
| 90<br>1                                                                                                    | SPO - Sponsored Project<br>Subcontract |                                                                                                    |                                              |                                            |                                                   |                                             |

July 22, 2016

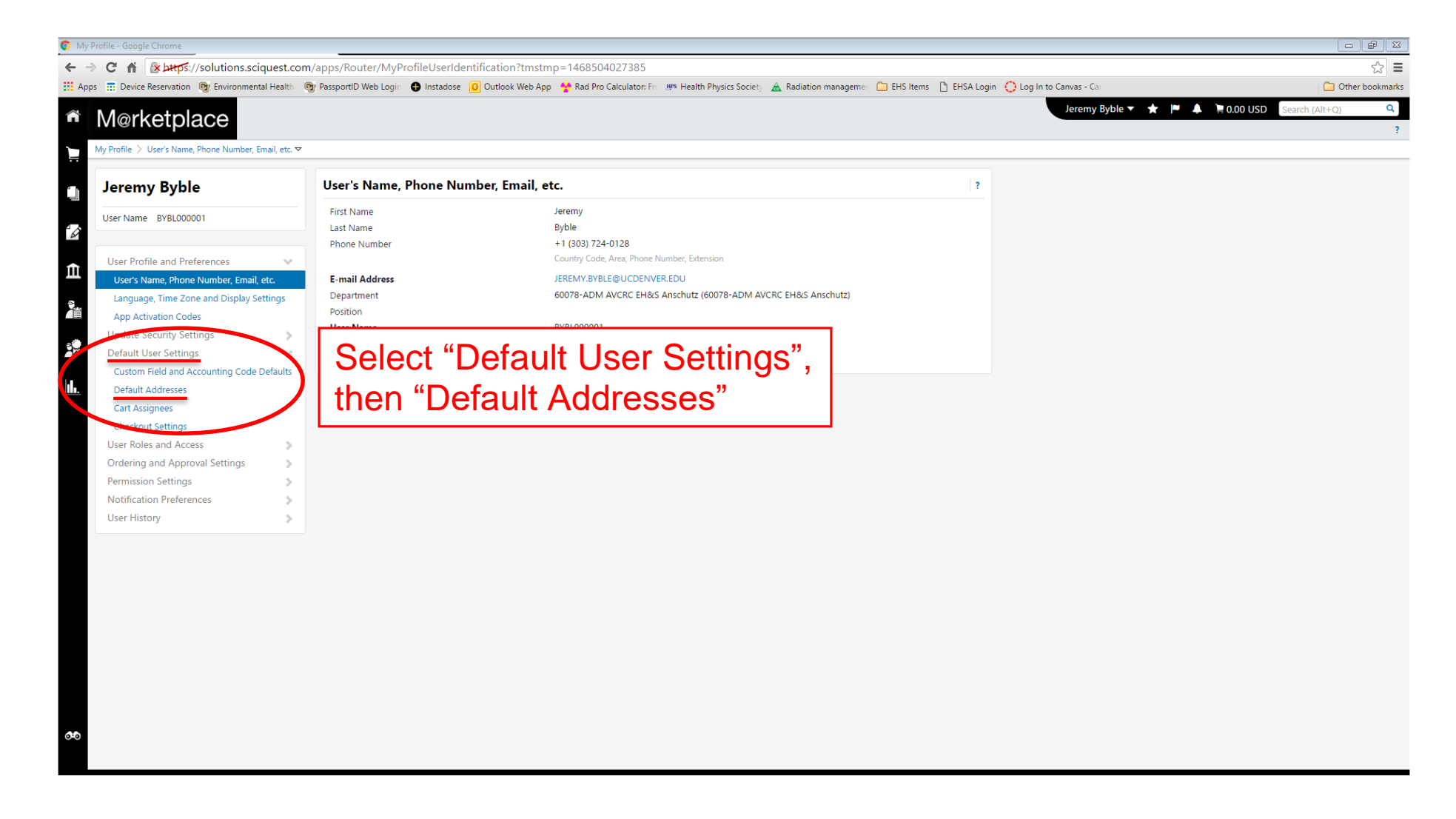

### Ordering RAM in CU Marketplace

| My Profile - Google Chrome                      |                                                                                                    | 8      |
|-------------------------------------------------|----------------------------------------------------------------------------------------------------|--------|
| ← → C ⋒ 👔                                       | t.com/apps/Router/MyProfilePurchasingAddress?tmstmp=1468504063440                                                                                                    | 3 =    |
| Apps 📅 Device Reservation 👦 Environmental Healt | ilth 👦 PassportID Web Login 🚯 Instadose 🔟 Outlook Web App 🔮 Rad Pro Calculator: Fr. 🔎 Health Physics Society 🛕 Radiation managemei 🗀 EHS Items 🗅 EHSA Login 🚫 Log In to Canvas - Cai | kmarks |
| Merkotolooo                                     | Jeremy Byble ▼ ★ 📕 0.00 USD Search (Alt+Q)                                                                                                    | Q      |
|                                                 |                                                                                                    | ?      |
| My Profile 🗧 Default Addresses 🔽                |                                                                                                    |        |
|                                                 |                                                                                                    |        |
| Jeremy Byble                                    | Default Addresses ?                                                                                                    |        |
| User Name BYBL000001                            | Ship To Bill To                                                                                                    |        |
| 12                                              |                                                                                                    |        |
| Line Deefile and Deeferences                    | Soler an address to exit (Select Addresses for Profile)   Click "Select Addresses for Profile"                                                                                       |        |
| Update Security Settings                        | Shipping Addresses                                                                                                    |        |
| Default User Settings                           | EHS Support Facility                                                                                                    |        |
| Custom Field and Accounting Code Default        | Its Jeremy's Office                                                                                                    |        |
| Default Addresses                               |                                                                                                    |        |
| Cart Assignees                                  |                                                                                                    |        |
| Checkout Settings                               |                                                                                                    |        |
| User Roles and Access                           |                                                                                                    |        |
| Ordering and Approval Settings                  |                                                                                                    |        |
| Permission Settings                             | > []                                                                                                    |        |
| Notification Preferences 3                      | >                                                                                                    |        |
| User History                                    | >                                                                                                    |        |
|                                                 |                                                                                                    |        |
|                                                 |                                                                                                    |        |
|                                                 |                                                                                                    |        |
|                                                 |                                                                                                    |        |
|                                                 |                                                                                                    |        |
|                                                 |                                                                                                    |        |
|                                                 |                                                                                                    |        |
|                                                 |                                                                                                    |        |
|                                                 |                                                                                                    |        |
|                                                 |                                                                                                    |        |
|                                                 |                                                                                                    |        |
|                                                 |                                                                                                    |        |
| 00                                              |                                                                                                    |        |
|                                                 |                                                                                                    |        |
|                                                 |                                                                                                    |        |

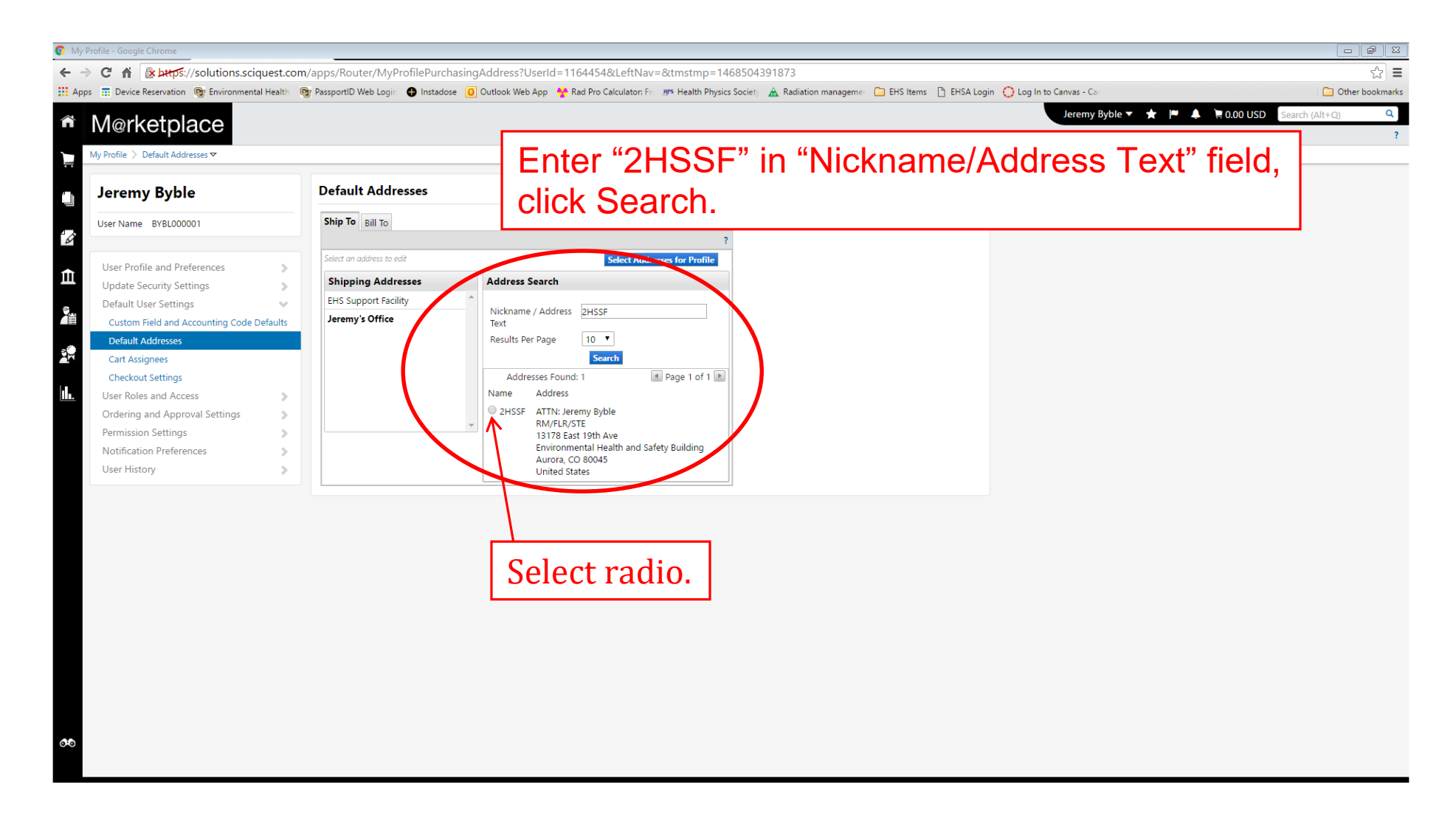

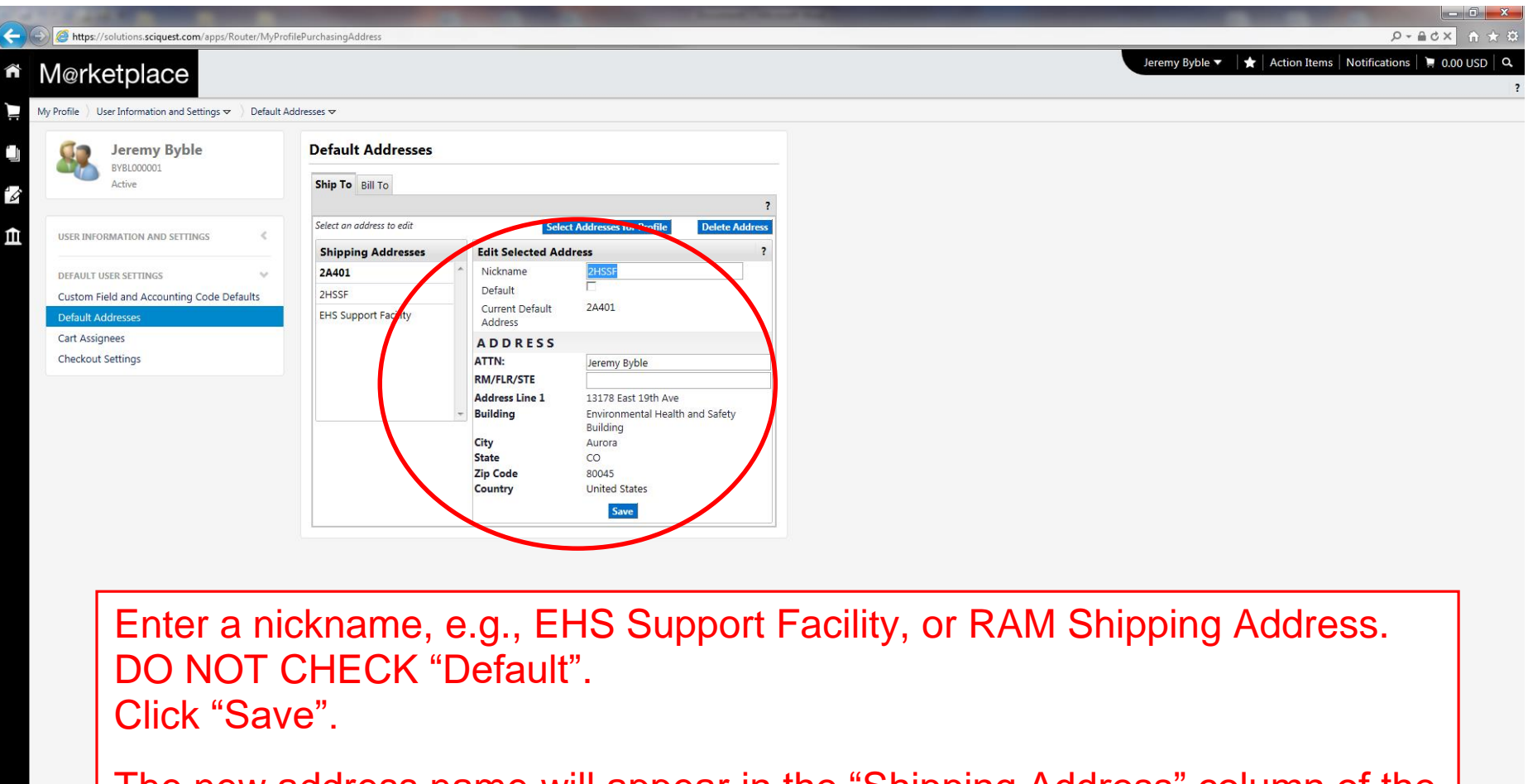

The new address name will appear in the "Shipping Address" column of the window (left side). Assign this address to all RAM purchases.

Receiving RAM from a vendor at any location other than the EHS Support Facility is a violation of the RAM authorization.

# To select the EHS Support Facility shipping address on a RAM order:

| C C Mtps://solutions.sciquest.com/apps/Router/SimpleCart?ReqId=48874198&tmstmp=1395939753457 | <mark>=×=</mark> 3 -<br>☆★↑ ×5≗-Q                                                      |
|----------------------------------------------------------------------------------------------|----------------------------------------------------------------------------------------|
| M@rketplace                                                                                  | Jeremy Byble 🔻 🛛 🖈 🛛 Action Items 🗍 Notifications   🐂 112.35 USD   🔍                   |
| 📜 📔 Shop 👌 My Carts and Orders 🁌 Open My Active Shopping Cart 🗢 🡌 Cart - Draft Requisition   |                                                                                        |
| Shopping Cart for Jeremy Byble                                                               | Continue Shopping     1 Item(s) for a total of 112.35 USD     subtoal: 112.35 USD      |
| <sup>2</sup> Name this cart: 2014-03-27 BYBL000001 01                                        | estimated tax supplied & handling: 0.00 USD Add Speedtype/Shipping/etc. or Assign Cart |
|                                                                                              |                                                                                        |
| Have you made changes? Update                                                                | 🚔   😳 Help   Empty cart   Perform an action on (0 items selected) 💌 Select All 🗆       |
| Perkineimer realth sciences inc × more into                                                  | Select "Add Speedtype/Shipping/etc."                                                   |
| The item(s) in this group was retrieved from the supplier's website. What does this mean?    | in the Marketriese charming out                                                        |
| Line(s): 1                                                                                   | In the Marketplace shopping cart.                                                      |
| Product Description                                                                          |                                                                                        |
| Mar 27, 2014<br>Mar 27, 2014<br>Add to Favorites Part Number BLU003X250UC                    | PC                                                                                     |
| Remove Contract PSC11-016 more info                                                          |                                                                                        |
| More Actions  Commodity Code 15 - Scientific / Laboratory / Medi                             |                                                                                        |
|                                                                                              |                                                                                        |
|                                                                                              | view cart history                                                                      |
|                                                                                              |                                                                                        |
|                                                                                              |                                                                                        |
|                                                                                              |                                                                                        |
|                                                                                              |                                                                                        |
|                                                                                              |                                                                                        |
|                                                                                              |                                                                                        |
|                                                                                              |                                                                                        |
|                                                                                              |                                                                                        |
| Øð                                                                                           |                                                                                        |
|                                                                                              |                                                                                        |

#### Ordering RAM in CU Marketplace

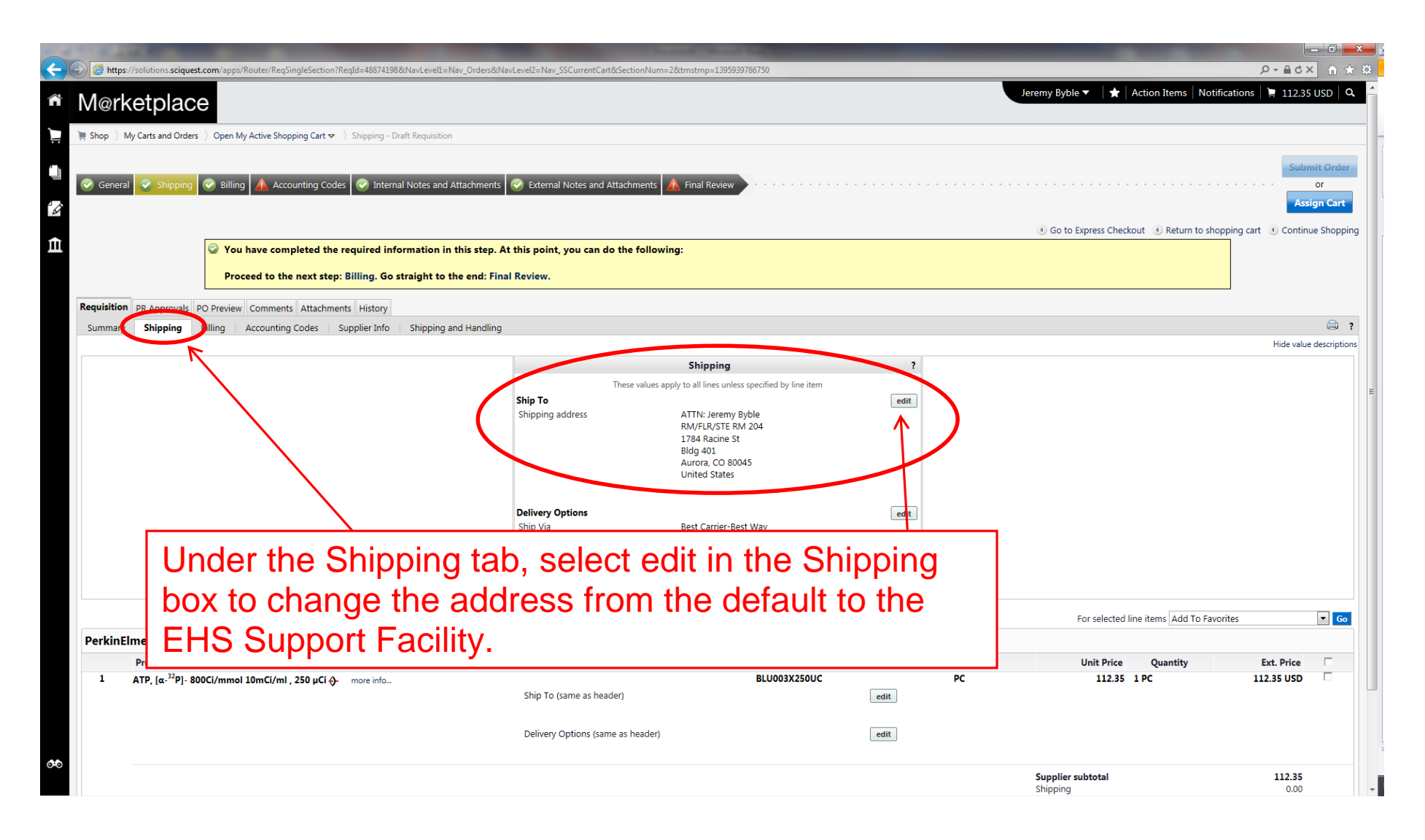

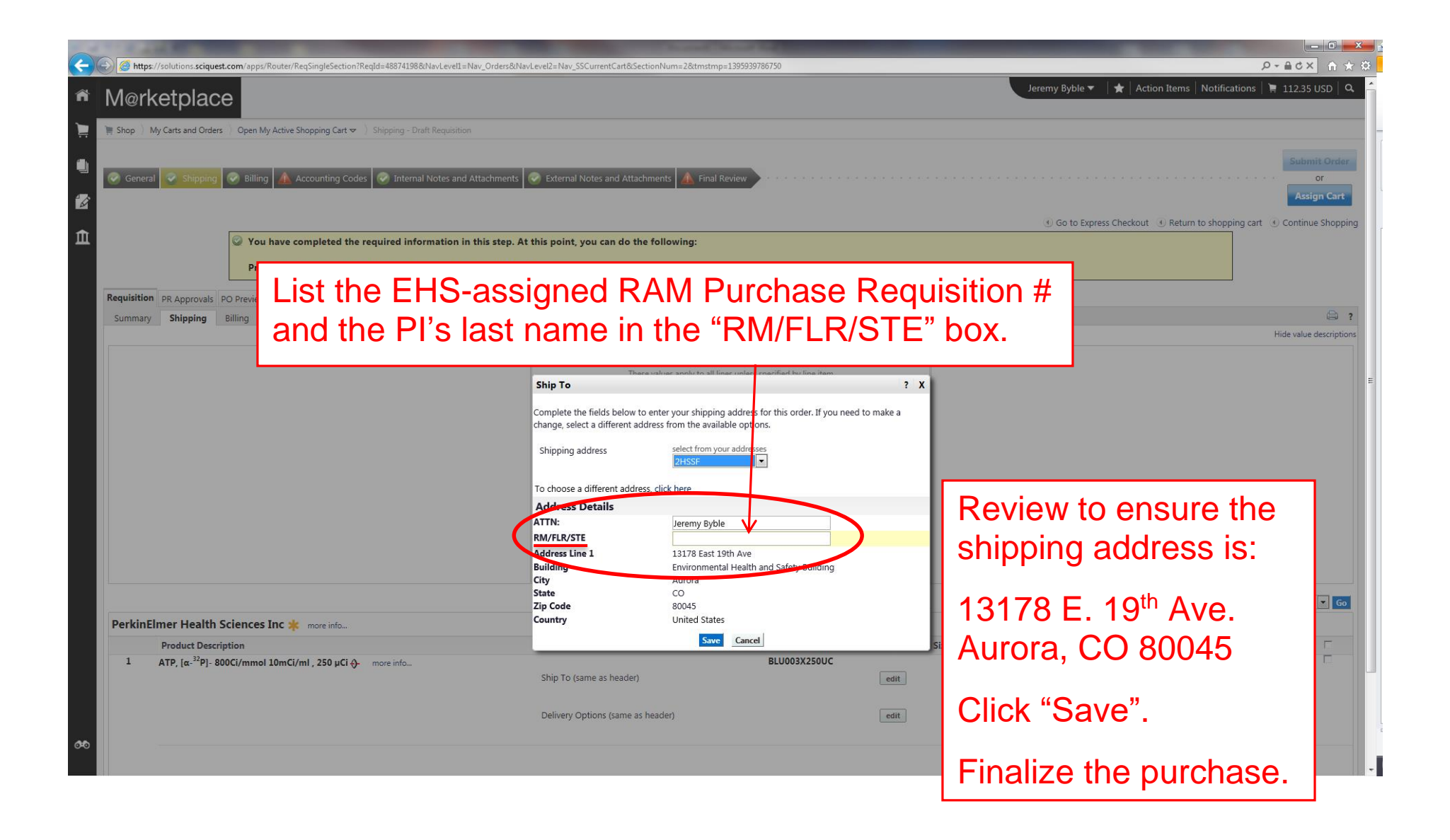